## セットアップ手順

## 以下の2種類のアップデートの適用が必要になります。

| アップデート名                    | 対象OS                       |
|----------------------------|----------------------------|
| I.クライアントシステム アップデート        | Windows 7 , 8, 8.1, 10, 11 |
| <b>II.</b> サーバーシステム アップデート | Windows 7 , 8, 8.1, 10, 11 |

1.スタンドアロン環境(データ、マスタも同じ P C)

I、Ⅱのアップデートを実行します。

2.クライアントサーバー環境(データ、マスタが異なるPC)

①クライアント環境でのセットアップ

Iのアップデートを実行します。

②サーバー環境でのセットアップ

エのアップデートを実行します。

## <u>クライアントシステム アップデート</u>

管理者権限のあるユーザーにてインストールしてください。

1. ダウンロードした「COMPASS\_2.0\_CLIENT\_Update\_R12.exe」を 「管理者として実行」します。

| 名前 ^                          |                     | 更新日時                                          | 種類                          |
|-------------------------------|---------------------|-----------------------------------------------|-----------------------------|
| COMPASS_2.0_CLIENT_Update_R12 | .exe                | 2023/12/25 20:01                              | アプリケーション                    |
| COMPASS_2.0_SERVER_Update_R12 | C.exe<br>ファイ<br>にて「 | 2023/12/25 20:07<br>ルを選択し、右クリッ・<br>管理者として実行」を | アプリケーション<br>クメニュー<br>選択します。 |

2. アップデート画面が表示されたら、「次へ」をクリックします。

| ₩ KYOEI COMPASS SS(CLIE | NT)アップデート - InstallShield Wizard                                                                           |        |
|-------------------------|----------------------------------------------------------------------------------------------------|--------|
| <u>ن</u>                | KYOEI COMPASS SS(CLIENT)アップデート用のInstallShield<br>ウィザードへようこそ                                                |        |
|                         | InstallShield(R) ウィザードは、ご使用のコンピュータへ KYOEI<br>COMPASS SS(CLIENT)アップデート をインストールします。「次<br>へ」をクリックして、続行してください。 |        |
| 2                       | 警告: このプログラムは、著作権法および国際協定によって保護<br>されています。<br>                                                              |        |
|                         | クリ                                                                                                    | ックします。 |
|                         |                                                                                                    |        |
|                         | < 戻る( <u>B</u> ) (次へ( <u>N</u> ) > キャンセル                                                                   |        |

3. インストール先のフォルダ画面が表示されたら、「次へ」をクリックします。

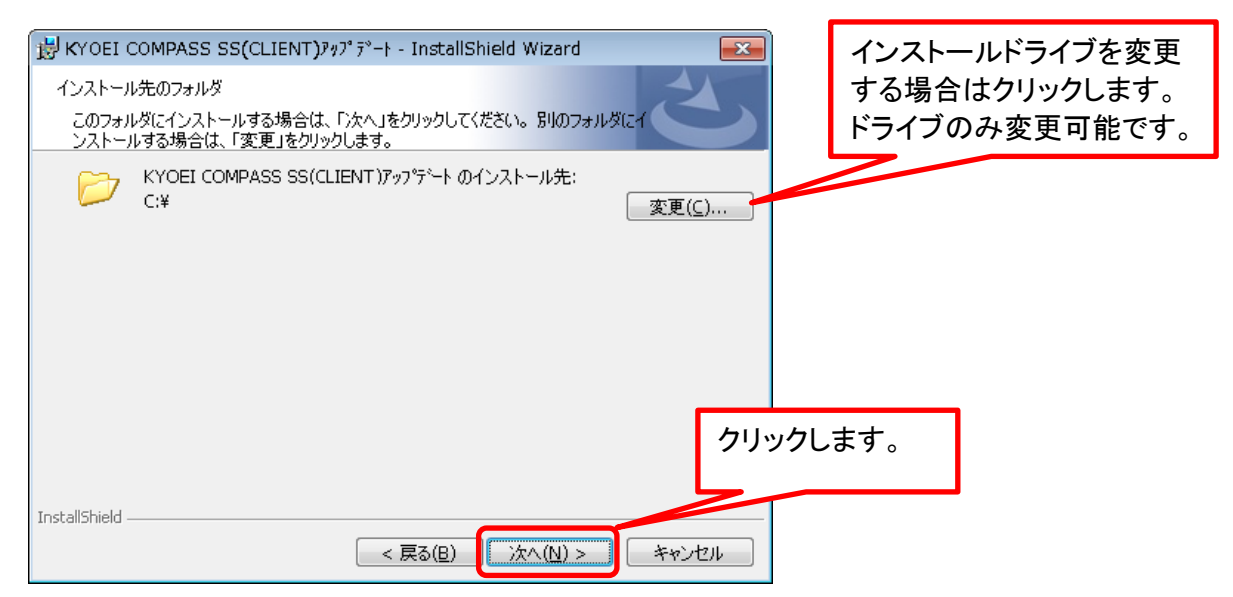

4. 「インストール」をクリックします。

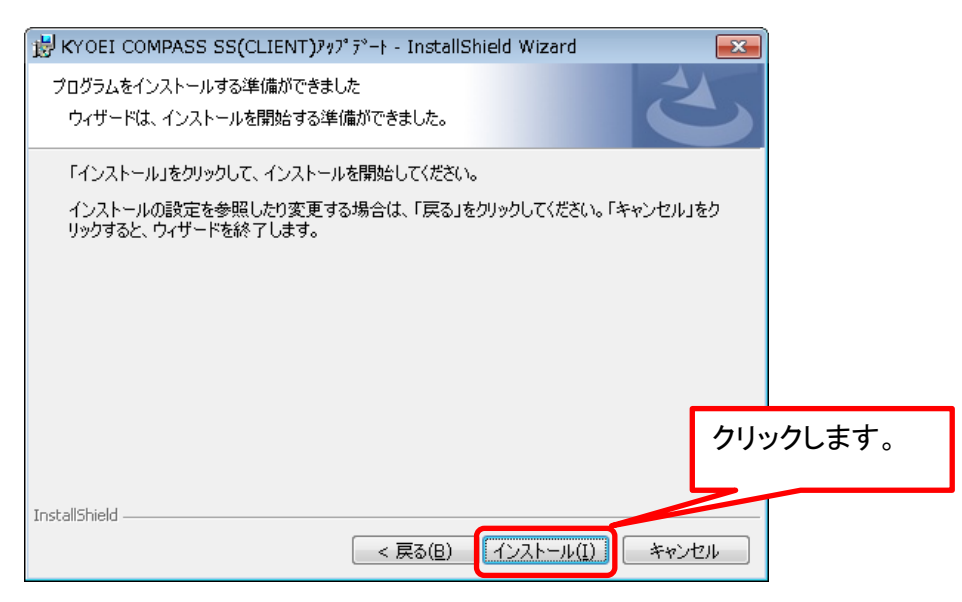

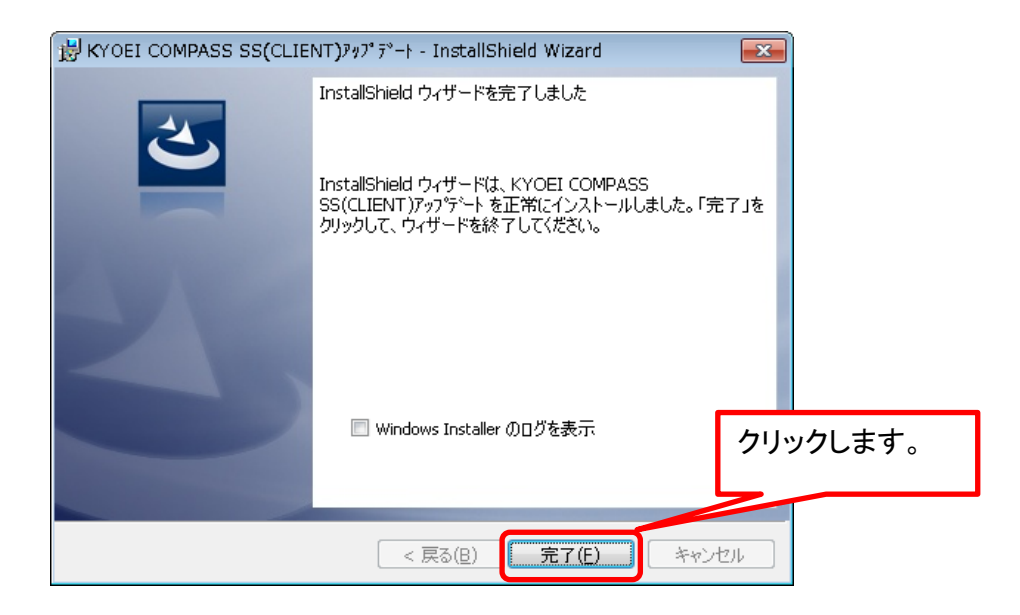

以上で終了です。

| NO. | 項目              | 内 容                                                      |   |            |            |             |             |  |  |
|-----|-----------------|----------------------------------------------------------|---|------------|------------|-------------|-------------|--|--|
|     |                 |                                                          |   | 2. 0. 0. 4 | 2. 0. 0. 9 | 2. 0. 0. 11 | 2. 0. 0. 12 |  |  |
| 1   | マスタ             | 以下のマスタをCOMPASS SSから2.0への変換に対応しました。<br>表示列パターン、物件管理マスタ入出力 | 0 |            |            |             |             |  |  |
| 2   | プロジェクト・物件<br>一覧 | 大容量の物件データもインポートできるように対応しました。                             | 0 | 0          |            |             |             |  |  |
| 3   | 物件差分比較          | 備考と数量が異なる場合に比較されない現象を対応しました。                             | 0 | 0          |            |             |             |  |  |
| 4   | 物件差分比較          | Excel出力で内訳金額も出力するように対応しました。                              | 0 | 0          |            |             |             |  |  |
| 5   | 物件差分比較          | 列幅を調整対応しました。                                             | 0 | 0          |            |             |             |  |  |
| 6   | 物件差分比較          | Excel出力で罫線を出力するように対応しました。                                | 0 | 0          |            |             |             |  |  |
| 7   | 物件差分比較          | Excel出力で1行目に物件名を出力するように対応しました。                           | 0 | 0          |            |             |             |  |  |
| 8   | 明細編集            | ヘッダー部の合計金額の表示切替で正しい金額が表示されない現象を対応しました。                   |   |            | 0          |             |             |  |  |
| 9   | 明細編集            | ヘッダー部の合計金額の表示切替した内容が保存されない現象を対応しました。                     |   |            |            | 0           |             |  |  |
|     |                 |                                                          |   |            |            |             |             |  |  |
|     |                 |                                                          |   |            |            |             |             |  |  |
|     |                 |                                                          |   |            |            |             |             |  |  |
|     |                 |                                                          |   |            |            |             |             |  |  |
|     |                 |                                                          |   |            |            |             |             |  |  |
|     |                 |                                                          |   |            |            |             |             |  |  |
|     |                 |                                                          |   |            |            |             |             |  |  |
|     |                 |                                                          |   |            |            |             |             |  |  |
|     |                 |                                                          |   |            |            |             |             |  |  |

## <u>KYOEI COMPASS 2.0 ソフトウェア修正情報</u>

※上記〇印がお使いの製品バージョンによって発生する現象になります。

製品バージョンは、プロジェクト・物件一覧画面のオプションより確認することができます。

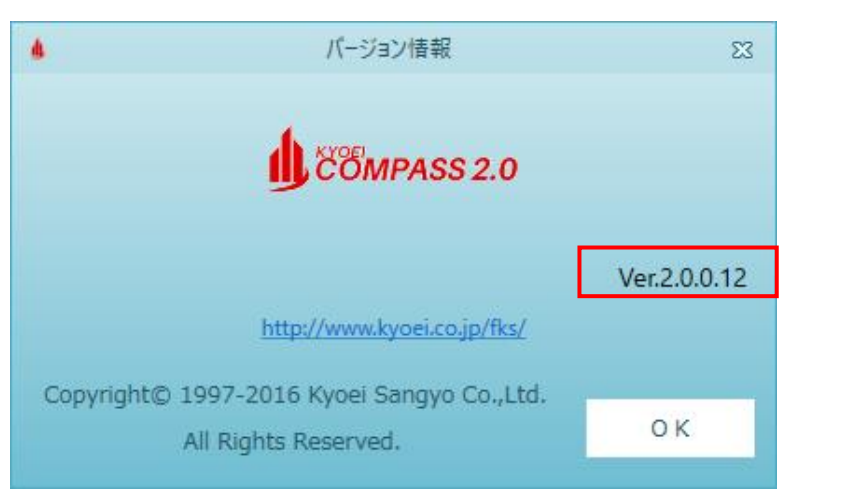

インストール後は、2.0.0.12になります。